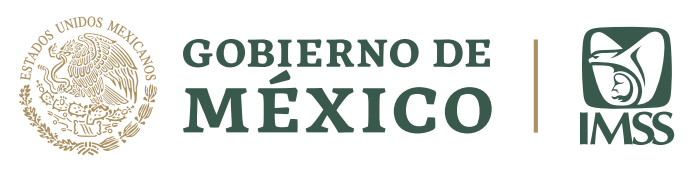

# Manual Nueva Normalidad

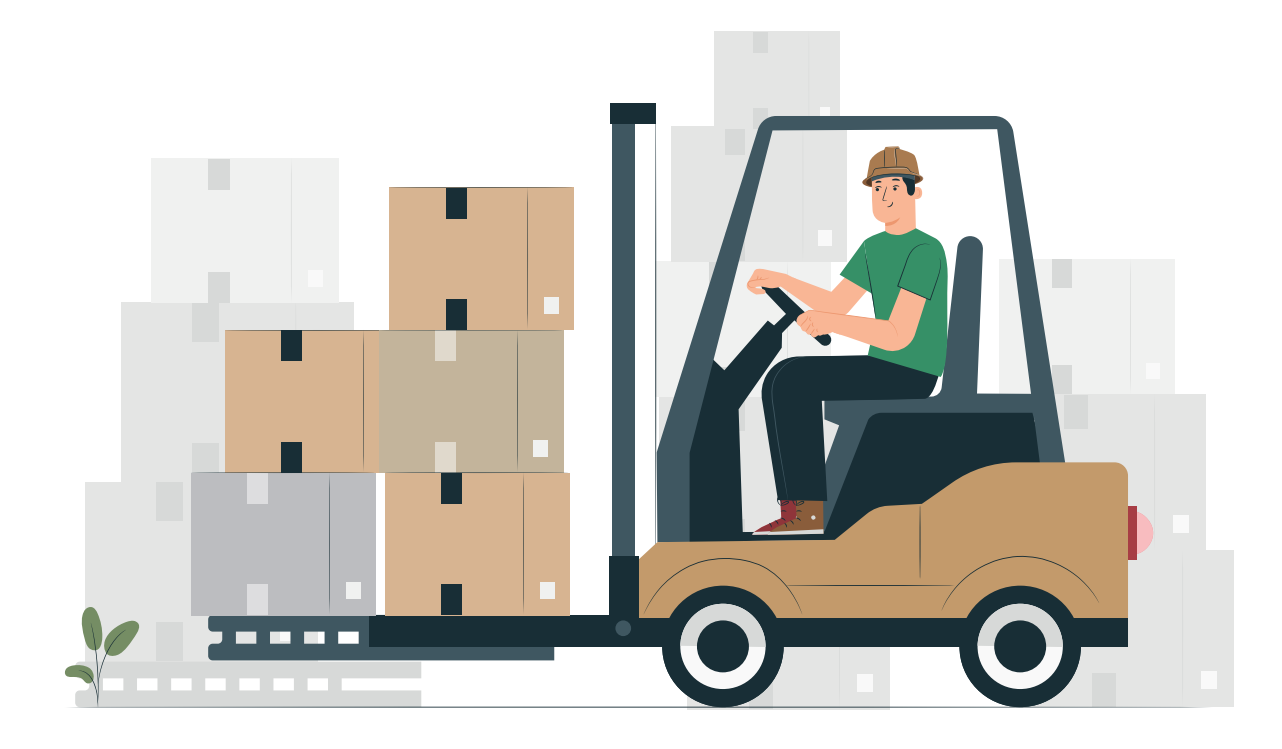

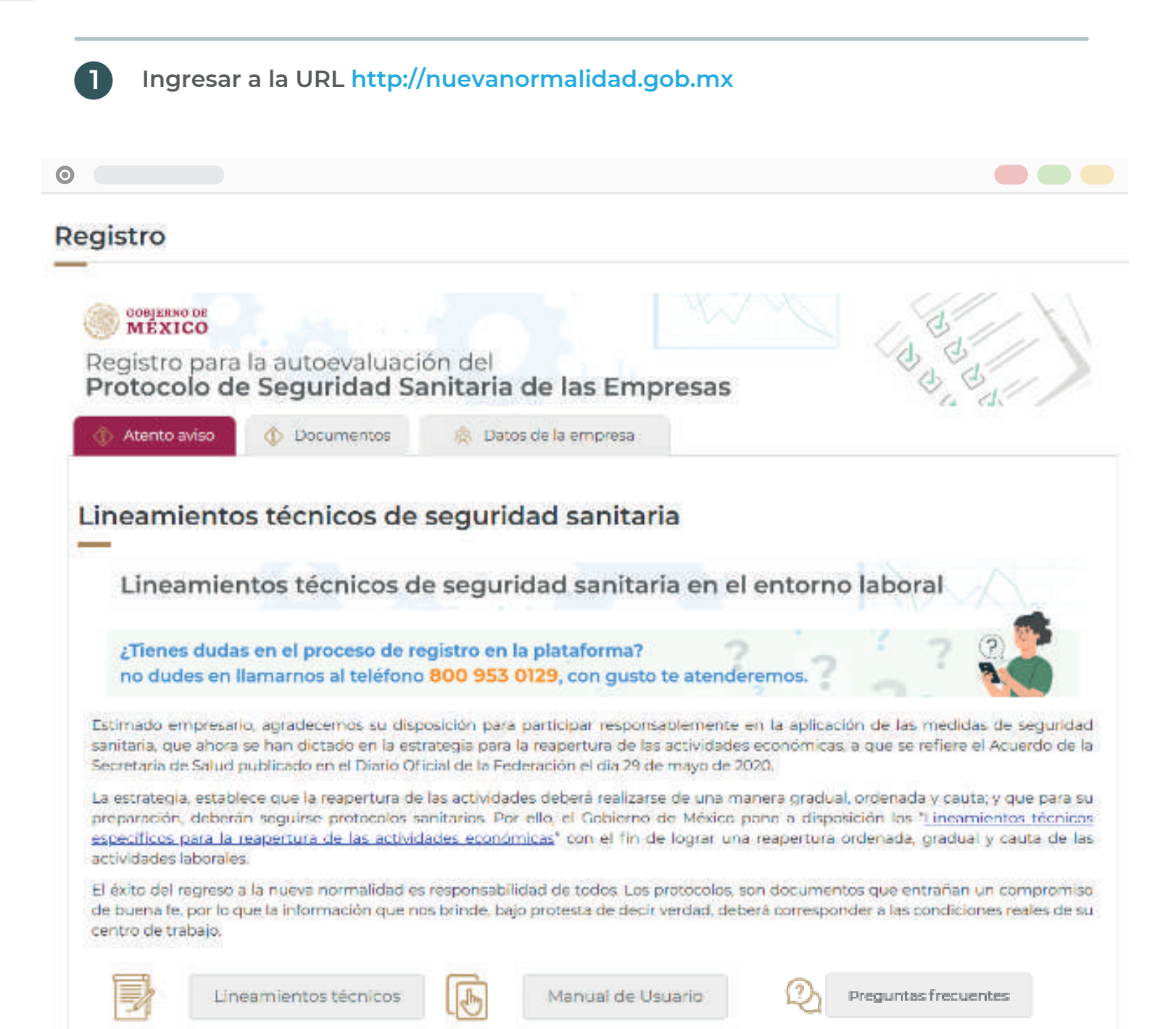

2

Seleccionar la pestaña Documentos donde se listan las guías, fichas de apoyo y fichas de prevención:

Guías para elaborar el protocolo de seguridad sanitaria en caso de ser denegado

- PSS Micro y Pequeñas Empresas
- PSS Medianas Empresas
- PSS Grandes Empresas

Fichas de apoyo para el Protocolo de Seguridad Sanitaria

- Medidas de Prevención de Contagio en la Empresa
- Promoción de la salud
- PSS Control Ingreso Egreso
- Sana distancia
- · Uso del Equipo de Protección Personal

Fichas de prevención de COVID-19 en la actividad laboral

- Aeroespacial
- Carnicería
- Cine
- Construcción
- Estéticas y barberías
- Granja Avícola
- Hotelería
- Industria Automotriz
- Industria Cervecera
- Instituciones Bancarias
- Manufacturera
- Mensajería, paquetería y reparto a domicilio
- Minería
- Prestadores de Servicios
- Restaurantes y reparto a domicilio
- Servicios a Domicilio
- Supermercados y farmacias
- Teatros
- Transporte

2

Seleccionar la pestaña Documentos donde se listan las guías, fichas de apoyo y fichas de prevención: 0 Registro GOBJERNO DE MÉXICO Registro para la autoevaluación del Protocolo de Seguridad Sanitaria de las Empresas Atento aviso Documentos Datos de la empresa Guías para elaborar el protocolo de seguridad sanitaria en caso de ser denegado Enlace PSS - Micro y Pequeñas Empresas Descargat PSS - Medianas Empresas Descargar PSS - Grandes Empresas Descargar Fichas de apoyo para el Protocolo de Seguridad Sanitaria Enlace Medidas de Prevención de Contagio en la Empresa Descargar Promoción de la salud Descargar **PSS Control Ingreso Egreso** Descargar Sana distancia Descargar Uso del Equipo de Protección Personal Descargar Fichas de prevención de COVID-19 en la actividad laboral Enlace Aerospacial Descargar Carniceria Descargar Cine Descargar Construcción Descargar Estéticas y barberias Descargar Granja Avícola Descargar Hotelería Descargar Industria Automotriz Descargar Industria Cervecera Descargar Instituciones Bancarias Descargar Manufacturera Descargar Mensajería, paquetería y reparto a domicilio Descargar

Descargar

Mineria

Seleccionar la pestaña Datos de la empresa e ingresar el Registro Patronal en el campo solicitado.

Al realizar esta acción automáticamente se completan los datos de la empresa y si tú empresa pertenece a un sector No Esencial, se muestran más campos.

# Empresa de un sector Esencial

3

| Atento aviso 🔹 Documentos             | 🚊 Datos de la empre       | 54              |                       |
|---------------------------------------|---------------------------|-----------------|-----------------------|
| O Datos conecalos de la empresa       | <u></u>                   |                 |                       |
|                                       |                           |                 |                       |
|                                       |                           |                 |                       |
| Registro Patronal:                    | R                         | azon Social     |                       |
|                                       |                           |                 |                       |
| RFC:                                  | 5                         | ector ESENCIAL: |                       |
|                                       |                           | PREPARACIÓN Y   | SERVICIO DE ALIMENTOS |
| Actividad :                           |                           |                 |                       |
| Supermercados, Tiendas de autosen     | vicio y alimentos prepara | idos            |                       |
|                                       |                           |                 |                       |
| O Patron Primario O Pri               | overder                   |                 |                       |
| Direccion                             |                           |                 |                       |
|                                       |                           |                 |                       |
| Calle y númeror                       | Colonia y municipio       |                 | Códion postal         |
| HACIENDA DE LORETO 101A REAL          | PACHUCA DE SOTO           | HIDALGO         | 42090                 |
|                                       |                           |                 |                       |
| atos de contacto                      |                           |                 |                       |
|                                       |                           |                 |                       |
| Mandara #                             | Corres destroining to     |                 | Toldford P            |
| Normane 3                             | Correct electronico 1     |                 | 1009010 5             |
|                                       |                           |                 |                       |
| lantilla laboral                      |                           |                 |                       |
|                                       |                           |                 |                       |
| Número de Trabajadores:               |                           |                 |                       |
| 3                                     |                           |                 |                       |
| Protocolo Sanitario en formato PDP:   |                           |                 |                       |
| Seleccionar archivo No se eligió arch | ivo                       |                 |                       |
|                                       |                           |                 | u                     |
| Campos obligatorios                   |                           |                 |                       |
|                                       |                           |                 | Continuar Sal         |

| Atento aviso     Ocumentos                                                                                                    | Datos de la empresa                                 |                                       |
|----------------------------------------------------------------------------------------------------|-----------------------------------------------------|---------------------------------------|
| 🖄 Datos generales de la empresa                                                                                                    |                                                     |                                       |
| Registro Patronal:                                                                                                    | Razon Sociat                                        |                                       |
|                                                                                                    |                                                     |                                       |
| RFC                                                                                                    | Sector NEO ESEN                                     | CIAL                                  |
|                                                                                                    | CONSTRUCCI                                          | ONES DE OBRAS DE INFRAESTRUCTUR       |
| Actividad :                                                                                                    |                                                     |                                       |
| Construcción                                                                                                    |                                                     |                                       |
| O Patron Primario O Pro                                                                                                    | weedor                                              |                                       |
| O Patron Primario O Pro                                                                                                    | Colonia v municipio:                                | Códiao postal                         |
| Calle y número:                                                                                                    | Colsinia y municipio:<br>NAUCALPAN DE JUAREZ MEXICO | Código postat<br>53270                |
| O Patron Primario O Pro<br>Dirección<br>Calle y número:<br>GUSTAVO DIAZ ORDAZ 9 SAN JUA<br>Datos de contacto                                                                                                    | Colonia y municipio:<br>NAUCALPAN DE JUAREZ MEXICO  | Código postal<br>53270                |
| O Patron Primario O Pro<br>Dirección<br>Calle y número:<br>GUSTAVO DIAZ ORDAZ 9 SAN JUA<br>Datos de contacto                                                                                                    | Colonia y municipio:<br>NAUCALPAN DE JUAREZ MEXICO  | Código postal<br>53270                |
| O Patron Primario O Pro Dirección Calle y número: GUSTAVO DIAZ ORDAZ 9 SAN JUA Datos de contacto Nombre *:                                                                                                    | Colonia y municipio:<br>NAUCALPAN DE JUAREZ MEXICO  | Código postal<br>53270<br>Teléfono *: |
| O Patron Primario O Pro Dirección Calle y número: GUSTAVO DIAZ ORDAZ 9 SAN JUA Datos de contacto Nombre *: Plantilla laboral                                                                                                    | Colonia y municipio:<br>NAUCALPAN DE JUAREZ MEXICO  | Código postat<br>53270<br>Teléfono *: |
| O Patron Primario O Pro Dirección Calle y número: GUSTAVO DIAZ ORDAZ 9 SAN JUA Datos de contacto Nombre *: Plantilla laboral                                                                                                    | Colonia y municipio:<br>NAUCALPAN DE JUAREZ MEXICO  | Código postat<br>53270<br>Teléfono *: |
| O Patron Primario O Pro Dirección Calle y número: GUSTAVO DIAZ ORDAZ 9 SAN JUA Datos de contacto Nombre *: Iantilla laboral Número de Trabajadores: [4]                                                                                               | Colonia y municipio:<br>NAUCALPAN DE JUAREZ MEXICO  | Código postat<br>53270<br>Teléfono *: |
| O Patron Primario     O Pro     Dirección  Calle y número:     GUSTAVO DIAZ ORDAZ 9 SAN JUA  Datos de contacto  Nombre *:  Iantilla laboral  Número de Trabajadores:  41  Protocolo Sanitario en formato PDE                                          | Colonia y municipio:<br>NAUCALPAN DE JUAREZ MEXICO  | Código postat<br>53270<br>Teléfono *: |
| O Patron Primario     O Pro     Dirección  Calle y número:     GUSTAVO DIAZ ORDAZ 9 SAN JUA  Datos de contacto  Nombre *:  Plantilla laboral  Número de Trabajadores:  4  Protocolo Sanitario en formato PDP:  Seleccionar archivo No se eligió archi | Colonia y municipio:<br>NAUCALPAN DE JUAREZ MEXICO  | Código postat<br>53270<br>Teléfono *: |

|                                                                                                    | 🙊 Datos de la er                      | npresa                |                                        |
|----------------------------------------------------------------------------------------------------|---------------------------------------|-----------------------|----------------------------------------|
| 오 Datos generales de la empresa                                                                                                    |                                       |                       |                                        |
| Registro Patronal:                                                                                                    |                                       | Razon Social:         |                                        |
|                                                                                                    |                                       |                       |                                        |
| RFC                                                                                                    |                                       | Sector NO ESENCIAL:   |                                        |
|                                                                                                    |                                       | SERVICIOS DE EI       | NSEÑANZA ACADÉMICA, CAPACIT            |
| <ul> <li>Patron Primario</li> <li>Pro</li> <li>Carcter assessial dal cual area reconsider?</li> </ul>                                                                                                    | weedor                                | Dormantaia da martini | varión an al sactor                    |
| Seleccionar                                                                                                    | ~                                     | 0                     | sacion en el sector.                   |
| Calle y número:                                                                                                    | Colonia y municipio:                  |                       | Código postal:                         |
| Calle y número:<br>CORRAL DE PIEDRA 2 CORRAL DE<br>Datos de contacto                                                                                                    | Colonia y municipio:<br>SAN CRISTOBAI | DE LAS CASAS CH       | Código postal:<br>29299                |
| Calle y número:<br>CORRAL DE PIEDRA 2 CORRAL DE<br>Datos de contacto                                                                                                    | Colonia y municipio:<br>SAN CRISTOBAL | DE LAS CASAS CH       | Código postal:<br>29299<br>Telétono *: |
| Calle y número:<br>CORRAL DE PIEDRA 2 CORRAL DE<br>Datos de contacto<br>Nombre *:<br>Plantilla laboral                                                                                                    | Colonia y municipio:<br>SAN CRISTOBAL | DE LAS CASAS CH       | Código postal:<br>29299<br>Telétono *: |
| Calle y número:<br>CORRAL DE PIEDRA 2 CORRAL DI<br>Datos de contacto<br>Nombre *:<br>Plantilla laboral                                                                                                    | Colonia y municipio:<br>SAN CRISTOBAL | DE LAS CASAS CH       | Código postal:<br>29299<br>Teléfono *: |
| Calle y número:<br>CORRAL DE PIEDRA 2 CORRAL DI<br>Datos de contacto<br>Nombre *:<br>Plantilla laboral<br>Número de Trabajadores:<br>1,927                                                                                    | Colonia y municipio:<br>SAN CRISTOBAL | DE LAS CASAS CH       | Código postal:<br>29299<br>Teléfono *: |
| Calle y número:<br>CORRAL DE PIEDRA 2 CORRAL DE<br>Datos de contacto<br>Nombre *:<br>Plantilla laboral<br>Número de Trabajadores:<br>1,927                                                                                    | Colonia y municipio:<br>SAN CRISTOBAL | DE LAS CASAS CH       | Código postal:<br>29299<br>Teléfono *: |
| Calle y número:<br>CORRAL DE PIEDRA 2 CORRAL DE<br>Datos de contacto<br>Nombre *:<br>Plantilla laboral<br>Número de Trabajadores:<br>1,927<br>Protocolo Sanitario en formato PDF:<br>Seleccionar archivo   No se eligió archi | Colonia y municipio:<br>SAN CRISTOBAL | DE LAS CASAS CH       | Código postal:<br>29299<br>Teléfono *: |

| 4 | Ingresar los datos Patrón primario o Proveedor de la sección Datos generales de la empresa, si tu empresa pertenece a un sector Esencial o Neo Esencial. |
|---|----------------------------------------------------------------------------------------------------|
|   | En caso de pertenecer a una empres NO ESENCIAL                                                                                                    |
| 5 | Ingresar los datos Patrón primario o Proveedor de la sección Datos generales de la empresa.                                                              |
| 6 | Sector esencial del cual eres proveedor y Porcentaje de participación en esa actividad.                                                                  |
| 7 | Ingresar los datos Nombre, Correo electrónico y Teléfono de la sección Datos de contacto.                                                                |
| 8 | Adjuntar el documento Protocolo Sanitario en formato PDF si se cuenta con él.                                                                            |
| 9 | Seleccionar el botón Continuar.                                                                                                    |
|   |                                                                                                    |

Al Seleccionar el botón CONTINUAR, la información se grabará o Actualizará y se habilitará la opción de ENCUESTA.

| Atento aviso    | Documentos              | 🙊 Datos de la empresa 🛛 📑 E                | Encuesta                      |
|-----------------|-------------------------|--------------------------------------------|-------------------------------|
| /ledidas de ing | enieria o estructurales | Medidas administrativas u organizacionales | Equipo de protección personal |
| Capacitación    | Promoción a la Salud    |                                            |                               |

#### y el apartado de PLANTAS.

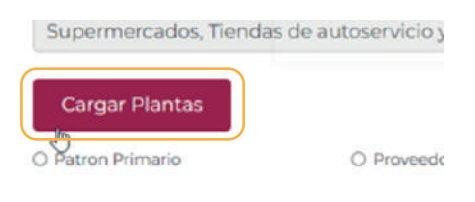

10 Si su empresa cuenta con plantas continuar en el siguiente paso, si no se tiene plantas continuar con el paso 20.

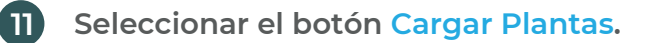

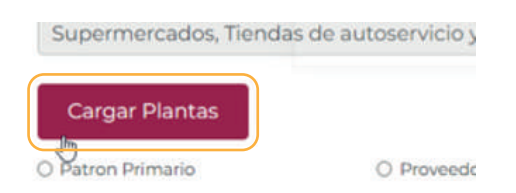

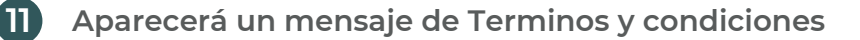

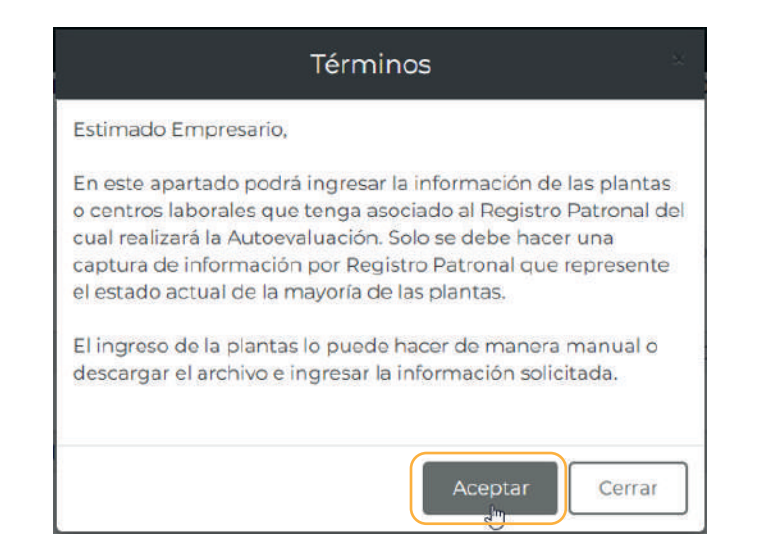

2 Seleccionar el botón Aceptar, al darle al boton Cerrar regresará a los datos de la empresa para cotinuar con la Encuesta y no entrará a plantas.

En la seccion de PLANTAS, se podrán agregar de forma manual o de forma masiva.

Para agregar una planta de forma manual, seleccionar el botón Agregar Planta, ingresar los datos solicitados y seleccionar el botón Agregar.

| ©<br>Regist    | ro de Pl | antas            |                  |           |              |      |            |                         |                       |                 |          |
|----------------|----------|------------------|------------------|-----------|--------------|------|------------|-------------------------|-----------------------|-----------------|----------|
|                |          |                  |                  | Regis     | tro Patronal | :    |            | Pla                     | nta:                  |                 |          |
| +              | Regresa  | ar               |                  | (         | C41664461    | 10   |            | æ                       | Agr                   | egar            |          |
| Des.<br>Planta | Calle    | Num.<br>Exterior | Num.<br>Interior | Municipio | Colonia      | C.P. | Referencia | Num.<br>Trab.<br>Planta | Num.<br>Trab.<br>Casa | Ent. Federativa | Acciones |

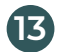

Y se visualizará la siguiente ventana para el registro:

| Planta                  | Patrón          | Num. Interior    |
|-------------------------|-----------------|------------------|
| Planta 1                |                 | Num. Interior    |
| Nom. Calle              | Num. Exterior   | C.P.             |
| Tokio                   | 80              | 06600            |
| Municipio               | Colonia         | Ent. Federativa  |
| Cuauhtémoc              | Juárez          | CIUDAD DE MÉXICO |
| Referencia              | Trab. en Planta | Trab. en Casa    |
| Enfrente de Reforma 246 | 800             | 200              |

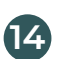

Al darle al boton agregar, se mostrará la planta agregada.

| 0              |          |                  |                  |           |              |      |            |                         |                       |                 |                              |
|----------------|----------|------------------|------------------|-----------|--------------|------|------------|-------------------------|-----------------------|-----------------|------------------------------|
| Regist         | ro de Pl | antas            |                  |           |              |      |            |                         |                       |                 |                              |
| _              |          |                  |                  | Regis     | tro Patronal | 5    |            | Pla                     | inta:                 |                 |                              |
| +              | Regresa  | ar               |                  |           | CA1664461    | 10   |            | (A                      | Agr                   | regar           |                              |
|                |          |                  |                  | 100       | 041004401    |      |            |                         |                       |                 |                              |
| Des.<br>Planta | Calle    | Num.<br>Exterior | Num.<br>Interior | Municipio | Colonia      | C.P. | Referencia | Num.<br>Trab.<br>Planta | Num.<br>Trab.<br>Casa | Ent. Federativa | Acciones                     |
| CI             | cl       | 1                | 1                | CI        | CI           | m    | cl         | 3                       | 1                     | AGUASCALIENTES  | Edit  <br>Delete <br>Detalle |

### Agregar plantas de forma masiva

**1**5

17

Para agregar plantas de forma masiva, se necesita descargar la plantilla mediante el link que se muestra en el Paso 1: Haga click en Descargar.

| 0                           |                                                   |                                    |        |
|-----------------------------|---------------------------------------------------|------------------------------------|--------|
| Carga de plantas de forma n | nasiva:                                           |                                    |        |
| Paso 1:                     | Paso 2:                                           | Paso 3:                            |        |
| Descargar la plantilla      | Carga la plantilla con los datos de plantas aquí: | Resultado de la carga de los datos |        |
| Descargar                   | Seleccionar archivo No sehivo                     |                                    |        |
|                             |                                                   |                                    | lê     |
|                             |                                                   |                                    | Enviar |

Nota: Si existen plantas agregadas previamente, mediante la forma masiva se borrarán esas plantas y sólo se conservarán las plantas que se carguen mediante la plantilla.

**16** Una vez que la plantilla esté descargada, llenar con los datos solicitados.

| (  | 0           |                 |              |              |               |                   |     |                        |                  |                |                  |
|----|-------------|-----------------|--------------|--------------|---------------|-------------------|-----|------------------------|------------------|----------------|------------------|
| 1  | A           | В               | С            | D            | E             | F                 | G   | н                      | 1.00             | J              | ĸ                |
| 1  | Descripcion | Calle           | No. Exterior | No. Interior | Municipio     | Colonia           | CP  | Referencia             | No. Trab. Planta | No. Trab. Casa | Entidad Fed.     |
| 2  | Planta 1    | Reforma         | 246          | 0            | Cuauhtémoc    | Juárez            | 660 | 0 Enfrente de Tokio 80 | 10               | 100            | CIUDAD DE MÉXICO |
| 3  | Planta 2    | Av. Universidad | 1000         | 0            | Benito Juárez | Del Valle         | 310 | 4 Plaza Universidad    | 20               | 200            | CIUDAD DE MÉXICO |
| 4  | Planta 3    | Eugenia         | 197          | 0            | Benito Juárez | Narvarte Oritente | 303 | 0 Por Eje Central      | 30               | 300            | CIUDAD DE MÉXICO |
| -5 |             |                 |              |              |               |                   |     |                        |                  |                |                  |
|    | < > Plan    | tas 🕀           |              |              |               |                   |     | : [                    | (                |                |                  |

Ir al paso 2: Seleccionar el botón Seleccionar archivo y seleccionar la plantilla con los datos cargados y seleccionar del paso 3: el botón Enviar.

| Carga de plantas de forn | as masiva:                                                    |                                     |   |
|--------------------------|---------------------------------------------------------------|-------------------------------------|---|
| Paso 1:                  | Daso 2                                                        | Daso 3*                             |   |
|                          | Paso 2.<br>Corre la plantille con los detes de plantes aquís. | Pasultada da la carraz da las datas |   |
| Descargar la plantilia   | carga la plantilla con los datos de plantas aqui:             | Resultado de la carga de los datos  |   |
| Descargar                | Seleccionar archivo No sehivo                                 |                                     |   |
|                          |                                                               |                                     | ~ |
|                          |                                                               |                                     |   |

18 Después de enviar, en el Paso se 3 se mostrara el mensaje del resultado de la carga y se mostrará la información subida.

| 0              |         |                  |                  | Regist    | ro Patronal: |      |            | Pla                     | nta:                  |                         |                              |
|----------------|---------|------------------|------------------|-----------|--------------|------|------------|-------------------------|-----------------------|-------------------------|------------------------------|
| +              | Regresa | аг               |                  | (         | 241664461    | 0    |            | A                       | Agr                   | egar                    |                              |
| Des.<br>Planta | Calle   | Num.<br>Exterior | Num.<br>Interior | Municipio | Colonia      | C.P. | Referencia | Num.<br>Trab.<br>Planta | Num.<br>Trab.<br>Casa | Ent. Federativa         | Acciones                     |
| CI             | c1      | 1                | 1                | CI        | Cl           | mn   | cl         | 1                       | 1                     | AGUASCALIENTES          | Edit  <br>Delete <br>Detalle |
| C2             | c2      | 2                | 2                | C2        | C2           | mn   | c2         | 1                       | 1                     | BAJA<br>CALIFORNIA      | Edit  <br>Delete <br>Detalle |
| C3             | c3      | 3                | 3                | C3        | C3           | mn   | c3         | 1                       | 1                     | BAJA<br>CALIFORNIA SUR  | Edit  <br>Delete <br>Detalle |
| C4             | c4      | 4                | 4                | C4        | C4           | m    | c4         | 1                       | 1                     | CAMPECHE                | Edit  <br>Delete <br>Detalle |
| C5             | cS      | 5                | 5                | C5        | C5           | mn   | c5         | 1                       | 1                     | COAHUILA DE<br>ZARAGOZA | Edit  <br>Delete             |

19 Seleccionar el botón Regresar para volver a la pantalla de Registro.

|                | an de D |                  |                  |           |              |             |            |                         |                       |                 |                  |
|----------------|---------|------------------|------------------|-----------|--------------|-------------|------------|-------------------------|-----------------------|-----------------|------------------|
| Regist         | ro de P | lantas           |                  |           |              |             |            |                         |                       |                 |                  |
|                |         |                  |                  | Regist    | tro Patronal | <b>\$</b> 6 |            | Pla                     | inta:                 |                 |                  |
| +              | Regresa | ər               |                  |           | 241664461    | 0           |            | æ                       | Agr                   | egar            |                  |
|                |         |                  |                  |           |              |             |            |                         | <u> </u>              |                 |                  |
| Des.<br>Planta | Calle   | Num.<br>Exterior | Num.<br>Interior | Municipio | Colonia      | C.P.        | Referencia | Num.<br>Trab.<br>Planta | Num.<br>Trab.<br>Casa | Ent. Federativa | Acciones         |
| Cl             | cl      | 1                | 1                | Cl        | CI           | 11111       | cl         | 1                       | 1                     | AGUASCALIENTES  | Edit  <br>Delete |

# Para iniciar la ENCUESTA:

20 Seleccionar la pestaña Encuesta y responder las preguntas de cada una de las secciones de acuerdo a los lineamientos sanitarios implementados en su empresa.

| Regi                | istro                                                                                                    |                                                   |
|---------------------|----------------------------------------------------------------------------------------------------|---------------------------------------------------|
| Atento              | o aviso 🚯 Documentos 🔗 Datos de la empresa                                                                                                    |                                                   |
| Medidas             | de ingenieria o estructurales Medidas administrativas u organizacionales Equipo de protecci                                                                                                    | ón personal                                       |
| Capacita            | scion Promocion a la salud                                                                                                    |                                                   |
| En áreas            | s de entrada y salida al centro de trabaĵo                                                                                                    |                                                   |
| En áreas            | s de entrada y salida al centro de trabaĵo<br>Pregunta                                                                                                    | Controles de Riesgo                               |
| En áreas<br>Id      | Promocion a la salud      s de entrada y salida al centro de trabajo      Pregunta      El centro de trabajo cuenta con entradas y salidas exclusivas del personal, en caso de     que se cuente con un solo acceso este se divide por barreras físicas a fin de contar     con espacios específicos para el ingreso y salida del personal.                                                                                                    | Controles de Riesgo<br>Si<br>O. No                |
| En áreas<br>Id<br>1 | Promoción a la salud      side entrada y salida al centro de trabajo      Pregunta      El centro de trabajo cuenta con entradas y salidas exclusivas del personal, en caso de     que se cuente con un solo acceso este se divide por barreras físicas a fin de contar     con espacios específicos para el ingreso y salida del personal.      Cuenta en los accesos al centro de trabajo con jergas saturadas con hipoclorito de     sodio al 0.5% para la limpieza de las suelas de los zapatos. | Controles de Riesgo<br>Si<br>No<br>Si<br>No<br>No |

Áreas comunes (comedores, vestidores, casilleros, cafeterías, salas de reuniones, salas de espera o área de recepción, etc.)

| - Id | Pregunte                                                                                                    | Controles de Riesgo |
|------|----------------------------------------------------------------------------------------------------|---------------------|
| 2    | Se cuenta en los accesos con lavamanos con jabón, agua y toallas de papel<br>desechable, o en su caso, con dispensadores de alcohol al 70% o gel desinfectante<br>base alcohol al 70%. | ● Si<br>○ No        |
| 2    | Se favorece la ventilación natural en estos espacios comunes (vestidores, casilleros,<br>comedores, cafeterias, salas de reuniones, salas de espera o recepción, etc.).                | ⊛ si<br>O No        |

2 El botón Guardar permite grabar la información y posteriormente continuar con la encuestas hasta terminar de responder todas las preguntas.

| Reg     | istro                                                                                                    |                  |
|---------|----------------------------------------------------------------------------------------------------|------------------|
| Atent   | o aviso 🔹 Documentos 🙈 Datos de la empresa 🚺 Encuesta                                                                                                    |                  |
| Medida  | s de ingenieria o estructurales Medidas administrativas u organizacionales Equipo de protecció                                                                                                    | n personal       |
| Capacit | ación Promoción a la Salud                                                                                                    |                  |
| odas l  | as áreas de trabajo                                                                                                    |                  |
| H       | Pregunta                                                                                                    | Controles de Rie |
| 1       | Cuenta con un programa de salud física y mental para los trabajadores, referente a<br>los Cuidados de COVID-19 que incluya: un protocolo para manejo de trabajadores<br>sospechosos, contactos, confirmados y su reincorporación laboral; así como de<br>promoción, prevención, atención y seguimiento de los estados de salud en los<br>trabajadores que pueden generar complicaciones por COVID-19. | e si<br>O No     |
| 2       | Cuenta con un instrumento para identificar sintomas y contactos en el trabajo y<br>comunitarios.                                                                                                    | • S<br>O No      |
| 2       | Cuenta con herramientas que permitan identificar trabajadores con factores de<br>riesgo para complicaciones por COVID-19, puede hacer uso de la herramienta que se<br>encuentra en la liga siguiente: http://www.imss.gob.mx/covid-19/calculadora-<br>complicaciones.                                                                                                    | e si<br>O Ne     |
| 4       | Cuenta con lineamientos para identificar y derivar a los trabajadores que tengan<br>problemas de salud mental, al servicio médico o psicológico de la empresa. En caso<br>de no contar con este se refiera a los servicios médicos de su centro de seguridad<br>social.                                                                                                    | • Si<br>O No     |
| 5       | Da las facilidades para que el trabajador pueda acudir a atención médica fuera de la<br>empresa.                                                                                                    | e Si<br>O No     |
| 6       | Cuenta con guia de actuación para los casos en que un trabajador manifieste<br>sintomas de COVID-19, con la finalidad de protegerlo, así como al resto de los<br>trabajadores y su familia, que incluya: lineamientos para manejo de trabajadores<br>sospechosos, contactos, confirmados y su reincorporación al trabajo.                                                                             | • Si<br>O No     |
|         |                                                                                                    | ardar Sal        |

22

Cuando ya no se tiene ninguna respuesta por contestar, se presenta la pantalla que contiene la Carta Compromiso del Protocolo de Seguridad Sanitaria, seleccionar el botón Acepto para continuar con la evaluación.

| CARTA COMPROMISO - PROTOCOLO DE SEGURIDAD SANITARÍA                   |  |
|-----------------------------------------------------------------------|--|
| Quien suscribe, en mi condición de representante legal de la Empresa: |  |
| Manifiesto libre y voluntariamente:                                   |  |

- Que la información aportada en el documento "Autoevaluación del Protocolo de Seguridad Sanitaria" corresponde a la verdad y se ajusta al Protocolo de Seguridad Sanitaria, elaborado de conformidad con los Lineamientos Técnicos Específicos para la Reapertura de las Actividades Económicas, dados a conocer el día 29 de mayo de 2020.
- Que acepto que por parte del Instituto Mexicano del Seguro Social se realicen las acciones de asesoría y
  acompañamiento destinadas a fortalecer el cumplimiento de las medidas de protección a la salud de los empleados en
  los centros de trabajo.
- Que acepto que el no cumplimiento por parte de la Empresa u organización a la que represento implicará la clausura por poner en riesgo la salud de los trabajadores; en los términos expresados en el Acuerdo publicado en el Diario Oficial de la Federación de fecha 15 de mayo en relación con la estrategia para la reapertura de las actividades sociales, educativas y económicas.

Acepto

Seleccionar la pestaña Evaluación para ver el estatus del proceso, el documento Protocolo Sanitario (si se adjuntó) y el archivo del resultado de la evaluación.

| 0                |                                                          |                                                                                                    |                                                                    |                                            |
|------------------|----------------------------------------------------------|----------------------------------------------------------------------------------------------------|--------------------------------------------------------------------|--------------------------------------------|
| Estatus          |                                                          |                                                                                                    |                                                                    |                                            |
|                  |                                                          |                                                                                                    |                                                                    |                                            |
| Probado          | £                                                        |                                                                                                    |                                                                    |                                            |
| Atento aviso     | Documentos                                               | 🙊 Datos de la empresa                                                                                   | Encuesta                                                           | Evaluación                                 |
| Notificaci       | ón                                                       |                                                                                                    |                                                                    |                                            |
| _                |                                                          |                                                                                                    |                                                                    |                                            |
|                  |                                                          | $\bigcirc$                                                                                              |                                                                    |                                            |
|                  | Felicidades p<br>de evaluació<br>entorno lab<br>promover | oor haber concluido ex<br>on del protocolo de seg<br>oral, lo cual demuestra<br>r y mantener la salud d | itosamente el<br>juridad sanita<br>a su comprom<br>le sus trabajac | proceso<br>ria en el<br>liso por<br>lores. |
|                  | Estamos segui<br>sociedad podren                         | ros de que con el compromiso<br>nos reanudar las actividades la<br>y saludable.                         | de todos los secto<br>aborales de una foi                          | ores de la<br>rma segura                   |
| En esta página ; | puedes descargar el re                                   | sultado de tu evaluación.                                                                               |                                                                    |                                            |
|                  | Si                                                       | te cuidas tú, nos cuida                                                                                 | amos todos.                                                        |                                            |
|                  |                                                          | protocolosanitario.p                                                                                    | df                                                                 |                                            |
|                  |                                                          | resultadoevaluacion.                                                                                    | ndf                                                                |                                            |

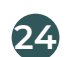

Descargar el archivo de resultados de evaluación.

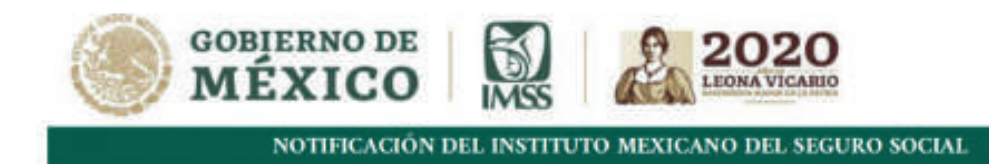

01/06/2020

#### Estimado Empresario:

Con relación a la solicitud folio NN0106170731881 ingresada a la plataforma "Autoevaluación del Protocolo de Seguridad Sanitaria", le comentamos lo siguiente:

#### La solicitud fue APROBADA el 01 de Junio del 2020

Felicidades por haber concluido exitosamente el proceso de evaluación del Protocolo de Seguridad Sanitaria en el entorno laboral, lo cual demuestra su compromiso por promover y mantener la salud de sus trabajadores.

Le recordamos que lo manifestado en su autoevaluación podrá ser verificado por la Secretaria del Trabajo y Previsión Social.

En esta nueva normalidad es muy importante que todas las empresas y centros de trabajo se mantengan informados del Semáforo de Alerta Sanitaria semanal por regiones (estatal o municipal), que determinará el nivel de alerta sanitaria y definirá qué tipo de empresas y centros laborales están autorizados para llevar a cabo sus actividades.

En el caso de que sea proveedor de alguna empresa esencial, recuerde que si existe en la región del centro laboral un nivel máximo de alerta sanitaria, solo podrá realizar las actividades relacionadas directamente con el sector esencial.

Le invitamos a que el personal de su empresa se capacite sobre las acciones y medidas para prevenir y evitar cadenas de contagio por COVID-19 accediendo a la página <u>https://climss.imss.gob.mx/</u> y tomar los cursos gratuitos que se encuentran en ésta.

Al cuidar a su personal, nos cuidamos todos.

Atentamente, Instituto Mexicano del Seguro Social

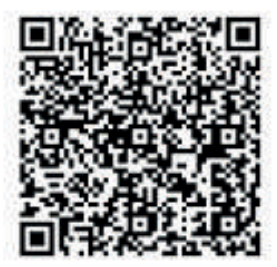

Reforms 476, Col. Jaires, Alashila Casadatasa, C. P. 68444, CDHO,

www.lass.geb.m

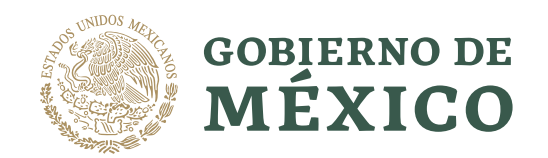

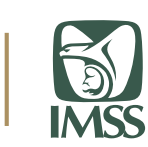

# $\bullet \bullet \bullet$

# Manual Nueva Normalidad

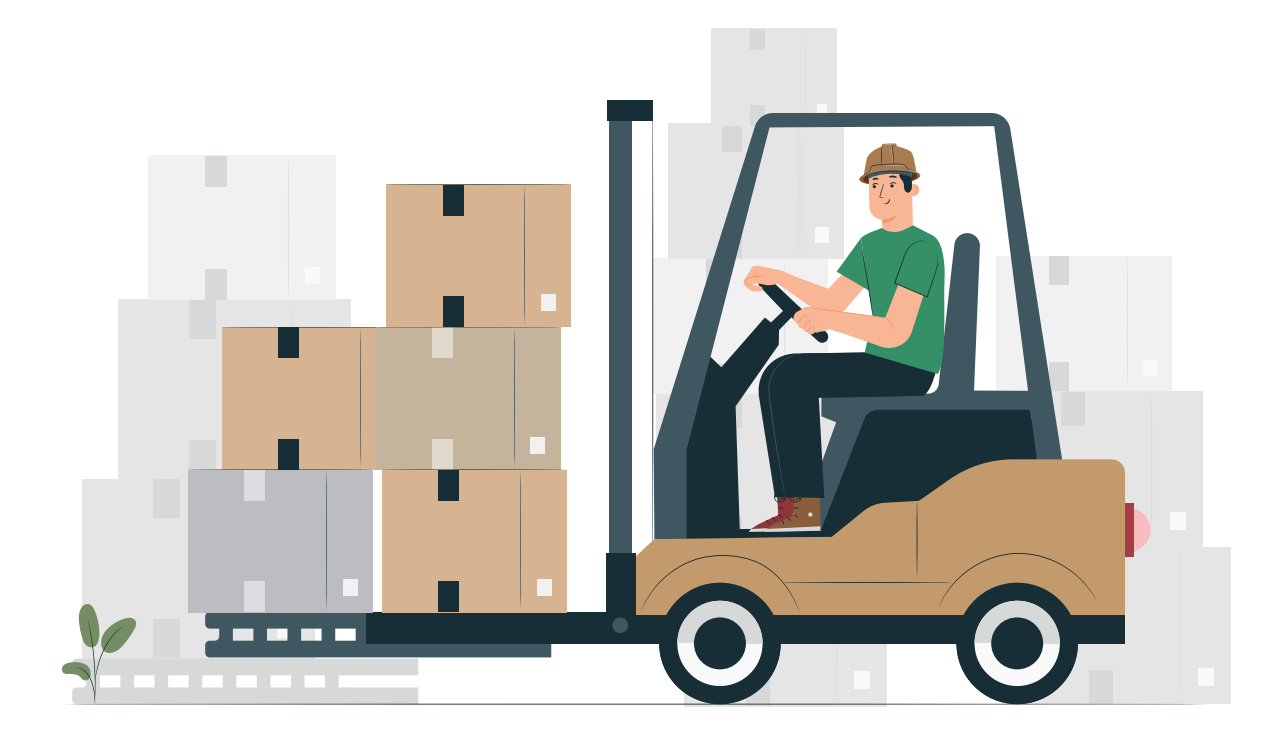